## Background Check PASS Certificate Instructions

Please sign your American Databank background check PASS certificate and submit. Follow the instructions below.

• You will first need to see that the "Maricopa Approval" item on the automatically entered item (after the screening is complete) is set to Pass

| 🚞 American            | DataBank Bacl | kground Check      | Submitted Date: 7/15/2022 |  |  |  |
|-----------------------|---------------|--------------------|---------------------------|--|--|--|
| Submitted Data        |               | Submitted Comments | Administrator's Comments  |  |  |  |
| Date:                 | 7/1/2022      |                    |                           |  |  |  |
| Maricopa<br>Approval: | Pass          |                    |                           |  |  |  |
|                       |               |                    |                           |  |  |  |

• At this point, you will need to hit Enter Requirements. Select the Pass Certificate item and click "Complete Form" to open the document

| <sup>⊗</sup> American DataBan                                          |                                                                                                    | Enter<br>Requirements                                                 | Incomplete                                                                                       |                                                         |                                         |                       |
|------------------------------------------------------------------------|----------------------------------------------------------------------------------------------------|-----------------------------------------------------------------------|--------------------------------------------------------------------------------------------------|---------------------------------------------------------|-----------------------------------------|-----------------------|
| Add New Requirement                                                    |                                                                                                    |                                                                       |                                                                                                  |                                                         |                                         |                       |
| American DataBa<br>check has been co<br>Approval status is<br>Select a | ank Background Check:<br>completed, it will upload to<br>Pass, you must then com<br>ground Check Pa | You must order a Bac<br>your account automat<br>nplete the Background | kground Cinek through the A<br>ically not your pass or fail sta<br>Oneck Pass Certificate electr | merican DataBa<br>tus will be reflec<br>onically below. | ink. Once your ba<br>sted here. If your | ackground<br>Maricopa |
| requirement:SE                                                         | ELECT                                                                                               |                                                                       |                                                                                                  |                                                         |                                         |                       |
| fill the form below for I Pass                                         | ground Check<br>Certificate                                                                         | cate                                                                  |                                                                                                  |                                                         |                                         |                       |
| Document:                                                              | SELECT                                                                                              | -                                                                     | Complete Form:                                                                                   | 20220408Mari                                            | icopaCertificateof                      | f <u>BackgroundS</u>  |
| Date:                                                                  | Select a date                                                                                       | <b></b>                                                               |                                                                                                  |                                                         |                                         |                       |
| Upload Additional<br>Documents:                                        |                                                                                                    |                                                                       |                                                                                                  |                                                         |                                         |                       |

| View or upload your documents                                                                                                    |
|----------------------------------------------------------------------------------------------------|
| CERTIFICATE OF BACKGROUND SCREENING<br>COMPLETION                                                                                                    |
| This certifies that the associated applicant has <b>PASSED</b> the Background Check requirement for Maricopa County Community Colleges District.  The details of the individual completed report results are stored within American DataBank's Complio system and can be provided by MCCCD upon request.  Name Atensha test DOB 10/201000 Signature Dot 10/201000 Date 7/15/2022 Institution MCCCD Faculty |
| 1 of 1 ¥                                                                                                    |
| Sign Here Clear Signature                                                                                                    |

• Use the Green Box under the PDF file to sign the document. Click Save

• Enter today's date and select Submit

The form will automatically approve and you will be compliant with that category.

You will remain non-compliant until this form is sent, and MCE won't have a document synched from the system until you complete this process. If you are still non-compliant for the category but have received the notification that the screening service is complete, this is likely the step you need to complete.

If you have any issues with this, or any other, requirement please contact American Databank at 1-800-200-0853 or <u>support@americandatabank.com</u>.

Updated 08/04/2022